# ระบบสารสนเทศภูมิศาสตร์ของหอพักนักศึกษา บริเวณรอบมหาวิทยาลัยเทคโนโลยีพระจอมเกล้าธนบุรี

ธีระ ลาภิศชยางกูล <sup>1</sup>

มหาวิทยาลัยเทคโนโลยีพระจอมเกล้าธนบุรี บางมด ทุ่งครุ กรุงเทพฯ 10140

# บทคัดย่อ

ระบบสารสนเทศทางภูมิศาสตร์ของหอพักนักศึกษาบริเวณรอบมหาวิทยาลัยเทคโนโลยีพระจอมเกล้าธนบุรี เพื่อทำการจัดเก็บข้อมูลของหอพักนักศึกษาในเขตทุ่งครุสำหรับนักศึกษาใหม่ในการค้นหาหอพักที่เหมาะสม จำนวน 49 หอพัก ในรูปแบบข้อมูลอรรถาธิบายและข้อมูลกราฟิก โดยใช้โปรแกรม Arcview GIS ในการจัดการฐานข้อมูลทางด้านประเภท ของหอพัก, ราคา, เบอร์ติดต่อและที่ตั้งของหอพักนักศึกษาร่วมกับแผนที่เขตทุ่งครุ จากศูนย์เทคโนโลยีสารสนเทศและ การสื่อสาร สำนักงานปลัดกระทรวงคมนาคม มาตราส่วน 1:4,000 ที่มีความถูกต้องทางภูมิศาสตร์ และสร้างฟังก์ชั่นด้วยภาษา Avenue สำหรับค้นหาข้อมูลของหอพักนักศึกษาประกอบกับระยะทางจากมหาวิทยาลัยเทคโนโลยีพระจอมเกล้าธนบุรี ถึงหอพัก ผลจากการศึกษาพบว่า เมื่อนำโปรแกรมไปทดสอบกับนักศึกษาจำนวน 100 คน มีนักศึกษาจำนวนร้อยละ 90 ขึ้นไป เห็นว่าโปรแกรมการค้นหาหอพักนักศึกษาของนักศึกษามีความสะดวก รวดเร็วและถูกต้อง อีกทั้งใช้งานได้ง่ายซึ่ง จะเป็นประโยชน์แก่นักศึกษาและผู้ที่สนใจได้เป็นอย่างดี

**คำสำคัญ**: ระบบสารสนเทศภูมิศาสตร์ / หอพักนักศึกษา

# The Geographic Information System of Dormitory around King Mongkut's University of Technology Thonburi

#### Theera Laphitchayangkul<sup>1</sup>

King Mongkut's University of Technology Thonburi, Bangmod, Toongkru, Bangkok 10140

### Abstract

The geographic information system for King Mongkut's University of Technology Thonburi (KMUTT) student dormitories was studied beause a lot of new students confronted of problems to find the suitable dormitory for them. The information of 49 dormitories around KMUTT was collected such as name, type, price, contact number and location via GPS. The information was managed and queried in Arcview GIS software with base-maps scale 1:4,000 from the Information Technology and Communication Center in Office of the Permanent Secretary of Transport. The students can search all information included distance between KMUTT to dormitory, that was developed by avenue script.

The system was tested by 100 students. Ninety percentage of the students agreed with the system was easy to use and useful.

Keywords: Geographic Information System (GIS) / Dormitory

นักศึกษาตามความต้องการของนักศึกษาได้จากข้อมูล ดังกล่าว ทำให้นักศึกษาใหม่ และผู้สนใจสามารถค้นหา ได้อย่างรวดเร็วและถูกต้องจากการเปิดข้อมูลดูใน คอมพิวเตอร์และสามารถพิมพ์เพื่อนำไปใช้ได้

#### 2. ขอบเขตการศึกษา

ข้อมูลในการศึกษาเพื่อทำการพัฒนาฐานข้อมูลของ หอพักนักศึกษาบริเวณรอบมหาวิทยาลัยเทคโนโลยี พระจอมเกล้าธนบุรี โดยประยุกต์ใช้โปรแกรมระบบสาร-สนเทศภูมิศาสตร์ในการจัดทำฐานข้อมูล มีขอบเขตและ ข้อจำกัดดังนี้

#### 2.1 ขอบเขตด้านรายละเอียดของหอพักนักศึกษา

- ข้อมูลรายละเอียดของหอพักนักศึกษา ประกอบ
 ด้วย ถนน สถานที่สำคัญ แม่น้ำลำคลอง ขอบเขตพื้นที่
 ตามทะเบียนบ้าน เบอร์โทรศัพท์ โดยจำนวนของหอพัก
 นักศึกษาได้จากกองกิจการนักศึกษาจำนวน 29 หอพัก ได้
 จากการสอบถามเพิ่มจำนวน 20 หอพัก รวมเป็น 49 หอพัก

-พื้นที่ที่ทำการศึกษาและใช้จัดทำฐานข้อมูลของ หอพักนักศึกษา เป็นพื้นที่เขตทุ่งครุบริเวณรอบ มหาวิทยาลัยเทคโนโลยีพระจอมเกล้าธนบุรี

- ข้อมูลหอพักที่นำมาจัดเก็บเป็นหอพักสำหรับนัก
 ศึกษาเท่านั้น ทั้งที่ลงทะเบียนและไม่ได้ลงทะเบียนกับ
 สำนักงานเขตทุ่งครุ

#### 2.2 ขอบเขตด้านการจัดทำฐานข้อมูล

- การจัดทำระบบจัดเก็บและแสดงผลใช้โปรแกรม Arcview GIS 3.3

- ระบบที่ให้ข้อมูลกับผู้ใช้ทางเดียว และข้อมูลที่ แสดงผลไม่เป็นแบบ Real Time

### อุปกรณ์ที่ใช้ในการศึกษา

การจัดทำโปรแกรมระบบสารสนเทศทางภูมิศาสตร์ ของหอพักนักศึกษาบริเวณรอบมหาวิทยาลัยเทคโนโลยี พระจอมเกล้าธนบุรี เพื่อสร้างฐานข้อมูล รวบรวมข้อมูล และระบบการค้นหาหอพักนักศึกษา จะมีอุปกรณ์ที่ใช้ใน การทำงานดังนี้

#### 3.1 อุปกรณ์ในสนาม

- เครื่องรับสัญญาณดาวเทียม GPS รุ่น Promark2 ผลิตโดยบริษัท Ashtech [2] ความถูกต้องในการบอก

#### 1. บทน้ำ

ในปัจจุบันมีนักศึกษาชั้นปี 1 ที่เข้ามาเรียนในมหาวิทยาลัย เทคโนโลยีพระจอมเกล้าธนบุรีจำนวนมากที่มีภูมิลำเนา ในปริมณฑลและต่างจังหวัด ซึ่งไม่คุ้นเคยกับสถานที่ต่างๆ บริเวณในและนอกมหาวิทยาลัยฯ ทำให้การเข้ามาศึกษา หรือค้นคว้าหาความรู้หรือหาสถานที่พักบริเวณรอบ มหาวิทยาลัยเทคโนโลยีพระจอมเกล้าธนบุรีไม่ได้รับความ สะดวก ใช้เวลานานและมีความยากลำบากในการค้นหา แม้ว่าทางมหาวิทยาลัยฯจะมีหน่วยงานด้านกิจการนักศึกษา จัดเตรียมข้อมูลด้านสถานที่ต่างๆในมหาวิทยาลัยจาก แผนที่และการแนะนำของรุ่นพี่จึงทำให้นักศึกษาชั้นปีที่ 1 สามารถเดินทางไปยังอาคารต่างๆในมหาวิทยาลัยได้อย่าง รวดเร็ว แต่ในการหาที่พักหอพักของมหาวิทยาลัยก็ไม่ เพียงพอกับจำนวนนักศึกษา จึงเป็นสาเหตุหนึ่งที่นักศึกษา ้ต้องเลือกหอพักภายนอกและต้องย้ายหอพักบ่อยๆ เนื่องจาก ้นักศึกษาได้ข้อมูลหอพักไม่ครบถ้วน เช่น ระยะทาง อุปกรณ์ อำนวยความสะดวก อินเทอร์เน็ต ราคา ที่ไม่ได้ปรับปรุง ข้อมูลให้เป็นปัจจุบันจึงทำให้เลือกหอพักไม่เหมาะสมกับ นักศึกษา [1] แม้กองกิจการนักศึกษาได้เตรียมข้อมูลของ หอพักนักศึกษาซึ่งอยู่ในรูปแบบของแผนที่บนกระดาษ และเอกสารแสดงรายละเอียดของหอพักนักศึกษา แต่ ไม่มีแสดงรูป ระยะทางและตำแหน่งของหอพักนักศึกษา ้อย่างชัดเจน ทำให้ยากต่อการค้นหาและตัดสินใจ จึงทำให้ การหาหอพักสำหรับนักศึกษาใหม่ต้องเสียประโยชน์ ในการเลือกสถานที่พัก เวลาในการเดินทางและไม่ได้ รับความสะดวกอย่างที่ต้องการ

ดังนั้นในศึกษาครั้งนี้จึงได้นำข้อมูลภาพและรายละเอียด ของหอพักนักศึกษามาปรับปรุงให้อยู่ในรูปแบบระบบ สารสนเทศภูมิศาสตร์ที่แสดงได้ทั้งกราฟิกและข้อมูลของ หอพักนักศึกษาที่อยู่ในฐานข้อมูลบนคอมพิวเตอร์ ที่ สามารถใช้ในการเก็บ แก้ไข ปรับปรุง จัดการ วิเคราะห์ แสดงผลและรายงานสั่งพิมพ์เป็นแผนที่และข้อมูล อรรถาธิบายของแต่ละหอพักที่มีความถูกต้อง ซึ่งได้นำ โปรแกรม Arcview GIS 3.3 จัดทำระบบสารสนเทศ ภูมิศาสตร์สำหรับการเก็บข้อมูลเกี่ยวกับหอพักนักศึกษา บริเวณรอบมหาวิทยาลัยฯ โดยเป็นข้อมูลเกี่ยวกับบริเวณ ที่ตั้งของหอพัก อุปกรณ์และสิ่งอำนวยความสะดวก ภายในหอพัก ราคาค่าเช่าห้อง และสามารถค้นหาหอพัก

สายต่างๆ ที่ตั้งสถานที่สำคัญ แนวเส้นแม่น้ำลำคลอง พื้นที่ ตามทะเบียนบ้านจากศูนย์เทคโนโลยีสารสนเทศและการ สื่อสาร สำนักงานปลัดกระทรวงคมนาคมที่มีมาตราส่วน 1:4,000 พร้อมทั้งชั้นข้อมูลตำแหน่งของหอพักนักศึกษา จากการเก็บพิกัดตำแหน่งด้วยเครื่องกำหนดตำแหน่งด้วย ดาวเทียมจีพีเอส ดังรูปที่ 2

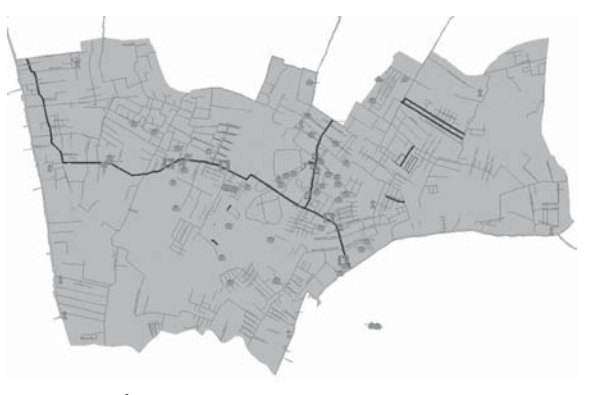

**รูปที่ 2** พื้นที่เขตทุ่งครุและตำแหน่งของหอพักนักศึกษา

## 4.1.2 ข้อมูลเชิงอรรถาอธิบาย (Attribute data)

เป็นการเก็บรวบรวมจากเอกสารและการออก สำรวจเพิ่มเติม จากกองกิจการนักศึกษาของมหาวิทยาลัย เทคโนโลยีพระจอมเกล้าธนบุรี นอกจากนี้ ยังได้สำรวจ ข้อมูลเพิ่มเติมจากผู้มีส่วนเกี่ยวข้องโดยตรงด้วย แบบสอบถามและการสัมภาษณ์ ได้ข้อมูลรายละเอียดเพิ่ม เติมจากความคิดเห็นของผู้ดูแลหอพัก หลังจากนั้นจึง ทำการออกแบบฐานข้อมูลโดยใช้ Microsoft EXCEL 2007 ดังรูปที่ 3 โดยจัดเป็นหมวดหมู่และใส่รหัสให้กับข้อมูล เพื่อ ให้ง่ายต่อการเรียกใช้ และจึงแปลงเข้าสู่ฐานข้อมูลใน โปรแกรม ArcView 3.3 [5]

| 100 | A          |             | C                       | D                                                | £                     | P                     | G                           | н [2                                                                                                    |
|-----|------------|-------------|-------------------------|--------------------------------------------------|-----------------------|-----------------------|-----------------------------|----------------------------------------------------------------------------------------------------|
| 1   | HOR, NO    | HOR_TYPE    | HOR, NAME, T            | HOT_NAME_E                                       | HOR, PRICE            | HOR, TEL              | HOK_ADD                     | P1C_01                                                                                                    |
| 12  | 1          | BOTH        | elatige                 | Fortune                                          | 1700-1800             | 085-0551568           | 55/300 m.shrena@w.28        | D.Uniject GESlacUhc, #416                                                                                                    |
| 3   | 2          | BOTH        | clastind                | Fermula                                          | 1700                  | 02-8708296            | 141/681 w.docwiedia 29      | D.Uninet. GESipeUke, Inkly                                                                                                    |
| 4   | 3          | BOTH        | 66.0+                   | ON                                               | 2500-3500             | 62-6725351            | 497 x.9 v.0cs1q8x 29        | D-IProject GESIgnCPR_BRV                                                                                                    |
|     | 4          | BOTH        | Astarbedaasta           | Raensub Condo                                    | 2506-3000             | 82-8725646            | 133/230 m.dww.pdw 30        | D.United GESlactPic, ##16                                                                                                    |
|     | 5          | FEMALE      | engluandu               | Thorburi Maneon                                  | 2800-4500             | 62-8727000            | w.dowingita 33              | D.Uniped GESlanUnc. ##V                                                                                                    |
| 7   | 6          | HNE         | use Tex                 | Best Horse                                       | 5000                  | 12-4263307            | warayan 46 ann 6            | D Uniet GEStpc/Pic. ##V                                                                                                    |
| 1   | 7          | BOTH        | aftered samples         | Smile Manasan                                    | 3200-3800             | 02-4294488            | 676/47 showing the 45       | D.Vhield GSURVE #41                                                                                                    |
| 1   |            | BOTH_AFART  | enteri                  | Subbarrat                                        | 3000                  | 081-8206707-7         | stemate 45                  | D Vhoject GISIpc/Pc, InkV                                                                                                    |
| -   |            | BOTH APART  | 411049                  | Saranak                                          | 2800-3400             | 02-6727788            | stempte 45                  | D.Ursset GESigkUPc, #40                                                                                                    |
| 11  | 30         | BOTH        | interest and the second | Thepthason                                       | 1900-2300             | 62-6753333            | 306 n.5 st.deshalf# 54      | D.Vhuet GSipeUre_kk/;                                                                                                    |
| 10  | 11         | BOTH        | fill anythe             | Needee Harson                                    | 1800-2300             | 02-4262662            | 10%111 n.5 w.shcwiellet     | D.Urmert GISIgnUPc, Ink);                                                                                                    |
| 10  | 12         | BOTH        | Tarena                  | Wilawan Apartment                                | 3500                  | 62-426-4968           | NYISYS ID ann 3             | D.Unsert 625(pc///c_lek);                                                                                                    |
| 14  | 10         | BOTH        | peddenn archeand        | Paterparen Apatment                              | 2400-3500             | 083-0340171           | 364/2 w.3 % shranafie 63    | D. Project GESUR(Pic. ##1)                                                                                                    |
| 15  | 24         | BOTH        | ribu'ha awerbenanui     | Groomvew Apartment                               | 1800-2300             | 82-8715446            | materia and a second second | D.Unsect GESign/Unc. Init/                                                                                                    |
| 12  | 15         | PALE        | incentive environment   | Samboorsook Apartment                            | 1800-2000             |                       | 128/1 x.1 statemarke 65     | D. Unised GESURVPC. #411                                                                                                    |
| 12  | 26         | BOTH        | Build awritecand        | Sawing Apartment                                 | 1800-3000             | 12-8715353            | 25/72 % sheer-spl##72/2     | D Westert GISIgn/We, Inkly                                                                                                    |
| 14  | 17         | MALE        | day awtered             | MU Apatment                                      | 2400-3000             | 62-4272258            | 29 Migrandule E.H 208       | D. Unstert GESlac Unc. ##\1                                                                                                    |
| 10  | 18         | BOTH_AFART  | auditor                 | Sampeenog                                        | 2500-3000             | 62-6727172            | 93/1 x.1 tt.shcstadie 43    | D.Whatest GISigneUne, Inking                                                                                                    |
| 25  | 19         | BOTH, APART | without day             | Hy Place 2                                       | 3600-5500             | 02-6729400            | 33/3 waterwate 45           | D.Wroject G2Sign:UNC. Inits                                                                                                    |
| 24  | 20         | MAE         | Sectored anotherand     | Home Stay Apartment                              | 3000-3800             | 986-3016674           | materia alter 45            | D.Wrisert GDSign(Pic. kik)/w                                                                                                    |
| 24  | alail hor. | 121         |                         | I I MARKAN AND AND AND AND AND AND AND AND AND A | and the second second | and the second second | 185                         | The second second secon |

**รูปที่ 3** แสดงฐานข้อมูลของหอพัก โดยใช้โปรแกรม Microsoft EXCEL 2007

ตำแหน่งพิกัด 3-5 ม. หรือดีกว่าหากใช้อุปกรณ์เสริมใน การรับค่าจากดาวเทียม

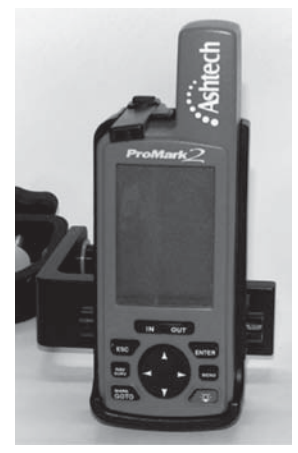

**รูปที่ 1** เครื่องรับสัญญาณดาวเทียม GPS

- กล้องถ่ายรูปดิจิทัล ความละเอียด 10 ล้านพิกเซล ยี่ห้อ Canon รุ่น ixus 90is

. - แบบฟอร์มบันทึกข้อมูลในสนาม สำหรับบันทึก ค่าพิกัดและรายละเอียดของหอพัก

# 3.2 อุปกรณ์ในสำนักงาน

- เครื่องคอมพิวเตอร์ความเร็ว 1.66 GHz หน่วย ความจำ 1 GByte

- เครื่องพิมพ์เลเซอร์ ความละเอียด 1200 dpi ยี่ห้อ Canon

-โปรแกรม Microsoft EXCEL 2007

- โปรแกรม ArcView 3.3

# 4. วิธีการศึกษา

การดำเนินงานศึกษาและพัฒนาฐานข้อมูลของหอพัก นักศึกษาด้วยโปรแกรมแบ่งออกเป็น 3 ส่วนคือ การ วิเคราะท์และรวบรวมข้อมูล, การพัฒนาฐานข้อมูลและ การพัฒนาโปรแกรมเพื่อค้นหาหอพักนักศึกษา

# 4.1 การวิเคราะห์และรวบรวมข้อมูล

ในการศึกษาครั้งนี้ได้แบ่งข้อมูลออกเป็น 2 กลุ่มใหญ่ [3-4] คือ

# 4.1.1 ข้อมูลปริภูมิ (Spatial data)

ซึ่งข้อมูลปริภูมิได้จำแนกออกเป็นชั้นข้อมูล (Layer) ต่างๆ ของพื้นที่เขตทุ่งครุ ประกอบด้วยข้อมูลเส้นถนน

# โดยโปรแกรม ArcView 3.3 ซึ่งเป็นโปรแกรม ทางด้านระบบสารสนเทศภูมิศาสตร์จะนำเข้าข้อมูลทั้ง 2 ส่วนที่ได้มาจัดการสร้างฐานข้อมูลร่วมกันเพื่อให้ตอบ สนองต่อการทำงานในด้านการค้นหาและการวิเคราะห์ ข้อมูล ดังรูปที่ 4 เป็นแผนผังกระบวนการนำเข้าข้อมูลสู่ ระบบฐานข้อมูล GIS ร่วมกับข้อมูลค่าพิกัดทางภูมิศาสตร์ และแผนที่ ทำให้ข้อมูลทั้ง 2 ส่วนมีความสัมพันธ์กัน สามารถเชื่อมต่อกันระหว่างข้อมูลปริภูมิที่เป็นภาพแสดง ชั้นของแผนที่และข้อมูลเชิงอรรถาธิบายที่แสดงราย ละเอียดของหอพักนักศึกษาที่สามารถคลิกที่ภาพเพื่อหา รายละเอียดของข้อมูลได้อย่างรวดเร็ว ดังรูปที่ 5

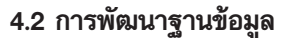

ในการสร้างและพัฒนาฐานข้อมูลของหอพัก นักศึกษาได้แบ่งข้อมูลในการนำเข้าออกเป็น 2 ส่วนคือ

 รายละเอียดของหอพักนักศึกษาจากกอง กิจการนักศึกษาจำนวน 29 หอพักและสอบถามจาก นักศึกษาของ มจธ. เพิ่มเติมจำนวน 20 หอพัก รวมทั้งหมด
 49 หอพัก พร้อมกับพิกัดตำแหน่งของหอพักนักศึกษา ด้วยเครื่องกำหนดตำแหน่งด้วยดาวเทียมจีพีเอสใน รูปแบบพิกัดฉากระบบ UTM

 2) แผนที่เขตทุ่งครุที่ได้จากศูนย์เทคโนโลยีสาร-สนเทศและการสื่อสาร สำนักงานปลัดกระทรวงคมนาคม ที่มีมาตราส่วน 1:4,000 ในรูปแบบ shap file (\*.shp) [6]

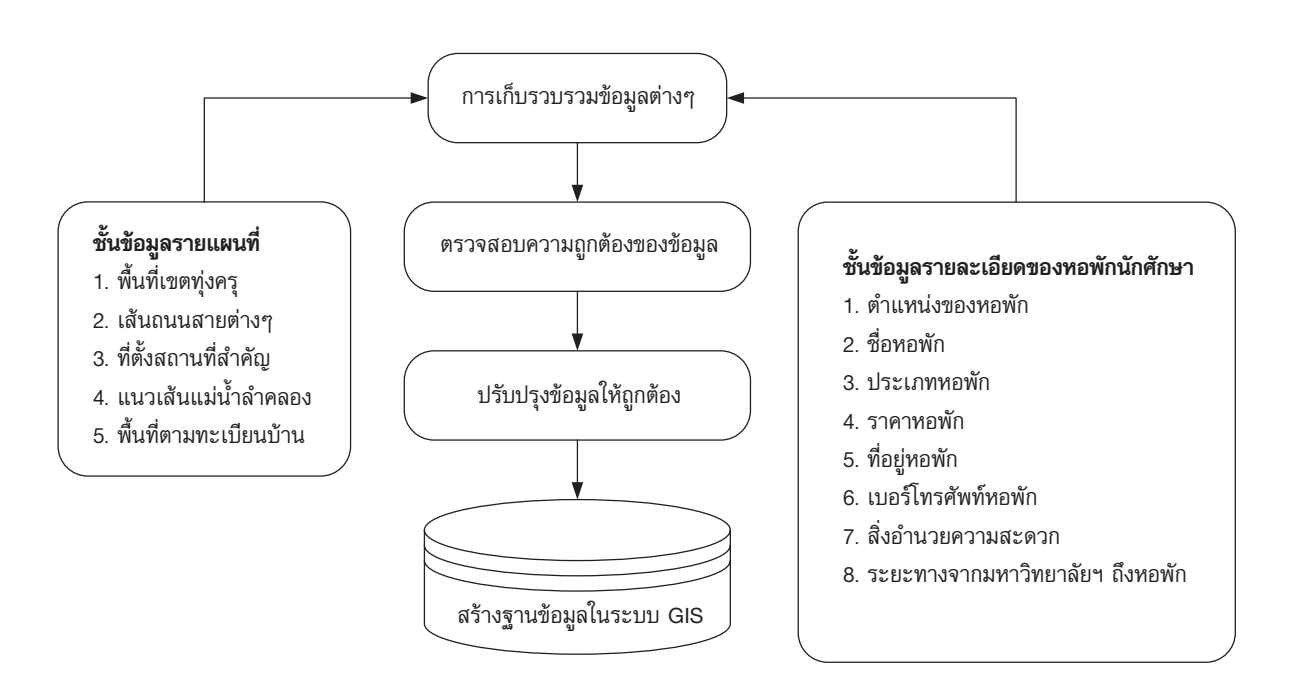

**รูปที่ 4** โครงสร้างการพัฒนาฐานข้อมูลของหอพักนักศึกษา

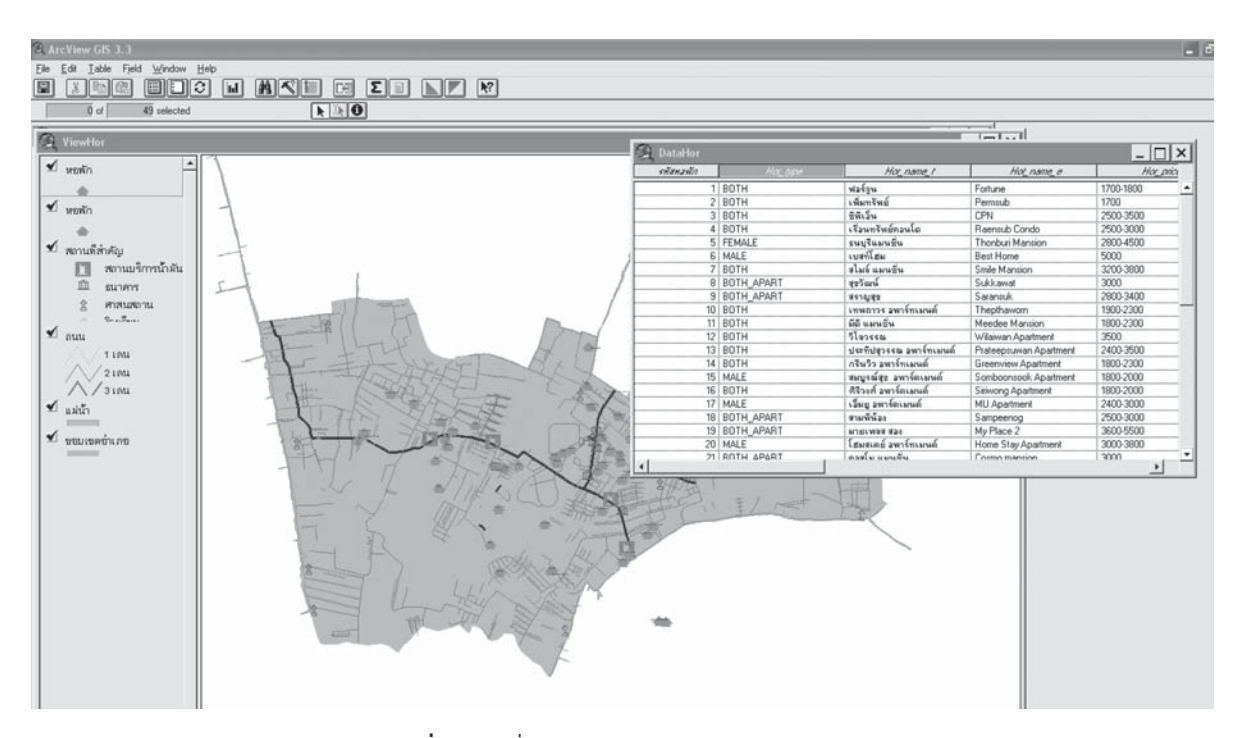

รูปที่ 5 แผนที่และรายละเอียดของหอพักนักศึกษา

### 4.3 การพัฒนาโปรแกรมเพื่อค้นหาหอพักนักศึกษา

ผลการรวบรวมข้อมูลหอพักนักศึกษาในเขตทุ่งครุ และแผนที่เขตทุ่งครุด้วยโปรแกรม ArcView 3.3 จะนำ มาสร้างระบบการสืบค้นฐานข้อมูลเพื่อให้สามารถใช้งาน ได้ง่ายและรวดเร็วยิ่งขึ้น โดยสามารถค้นหาข้อมูลหอพัก นักศึกษาได้จากราคา ประเภทของหอพักนักศึกษา ระยะ ทางจากมหาวิทยาลัยเทคโนโลยีพระจอมเกล้าธนบุรีถึงหอพัก สิ่งอำนวยความสะดวกเช่น โต๊ะ เตียงนอน ตู้เสื้อผ้า เครื่อง ปรับอากาศ และอินเทอร์เน็ต ซึ่งระบบการค้นหาจะใช้ภาษา Avenue [7-8] ในโปรแกรม ArcView 3.3 สร้าง ฟังก์ชั่นการค้นหาที่ต้องการเป็นหน้าต่างของโปรแกรม กรอบตอบโต้ผู้ใช้งานเมื่อเปิดโปรแกรมใช้งาน ซึ่งใช้งาน ได้ทันที อีกทั้งยังสามารถสั่งพิมพ์ทั้งรายละเอียดของ แผนที่และตำแหน่งของหอพักนักศึกษาได้จาก Layout ที่ ได้สร้างขึ้นที่สัมพันธ์กับฐานข้อมูล [5] ดังรูปที่ 6 แสดง แผนผังการพัฒนาโปรแกรมเพื่อค้นหาหอพักนักศึกษา

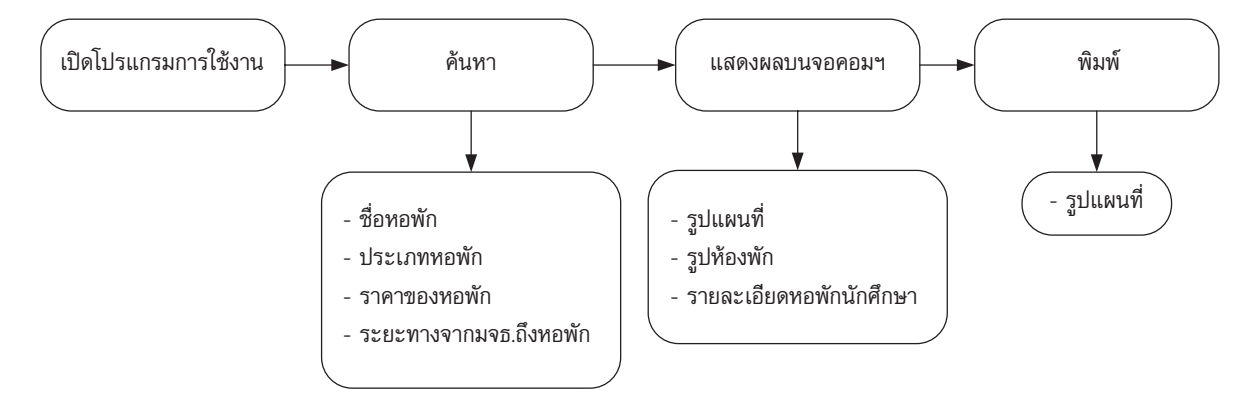

**รูปที่ 6** แผนผังแสดงรายละเอียดในการค้นหา แสดงผล และสั่งพิมพ์

### 5. ผลการศึกษา

จากการศึกษาเรื่องระบบสารสนเทศภูมิศาสตร์ของ หอพักนักศึกษา บริเวณรอบมหาวิทยาลัยเทคโนโลยี พระจอมเกล้าธนบุรีในเขตทุ่งครุ ด้วยการนำโปรแกรม ระบบสารสนเทศภูมิศาสตร์โดยใช้โปรแกรม Arcview GIS 3.3 ในการจัดระบบฐานข้อมูลและสร้างเมนูใหม่ ในการค้นหาด้วยภาษา Avenue เพื่อช่วยในการตัดสินใจ และค้นหา ได้ผลการศึกษาแบ่งออกเป็น 3 ส่วน คือ

## 5.1 การพัฒนาระบบฐานข้อมูลเพื่อให้มีกรอบ ตอบโต้กับผู้ใช้งาน

เป็นการพัฒนาระบบฐานข้อมูลของหอพักนัก ศึกษาโดยแยกข้อมูลออกเป็น 2 ส่วนคือ ข้อมูลเชิงพื้นที่ เป็นรายละเอียดเกี่ยวกับตำแหน่งพิกัดของหอพักนักศึกษา (ที่ได้จากการถ่ายโอนข้อมูลจากเครื่องรับสัญญาณดาวเทียม
GPS เพื่อแปลงให้อยู่ในรูปของไฟล์นามสกุล \*.shp และ
อ้างอิงกับพื้นหลักฐาน WGS84 สำหรับนำไปจัดระบบ
ฐานข้อมูลบนโปรแกรม Arcview GIS 3.3) รวมถึงเส้น
ถนนสายต่างๆ ที่ตั้งสถานที่สำคัญ แนวเส้นแม่น้ำลำคลอง
พื้นที่ตามทะเบียนบ้าน และข้อมูลอรรถาธิบายที่แสดงราย
ละเอียดทั่วๆ ไปกับภาพถ่ายของหอพักนักศึกษาดังตารางที่
1 โดยข้อมูลทั้งสองส่วนจะนำมาจัดระบบฐานข้อมูลด้วย
โปรแกรม Arcview GIS 3.3 ด้วยหมายเลข (id) ในฐาน
ข้อมูลที่เชื่อมต่อกับข้อมูลเชิงพื้นที่และอรรถาธิบายของ
สะพาน ในการใช้งานถ้าต้องการทราบรายละเอียดของ
หอพักนักศึกษาก็จะทำการคลิกที่รายละเอียดนั้น ดังรูปที่ 7
ด้วยฟังก์ชั่น Identify

| ลำดับ | ตารางข้อมูล                       | ชื่อตาราง  |
|-------|-----------------------------------|------------|
| 1     | รหัสเชื่อมโยงกับข้อมูลเชิงพื้นที่ | รหัสหอพัก  |
| 2     | ประเภทหอพัก                       | Hor_type   |
| 3     | ชื่อหอพักนักศึกษา (ไทย)           | Hor_name_t |
| 4     | ชื่อหอพักนักศึกษา (อังกฤษ)        | Hor_name_e |
| 5     | ราคาหอพัก                         | Horprice   |
| 6     | เบอร์โทรศัพท์                     | Hor_tel    |
| 7     | ที่อยู่                           | Hor_add    |
| 8     | ระยะทางห่างจาก มจธ.               | Distance   |
| 9     | มีแอร์หรือไม่                     | Aircond    |
| 10    | มีโต๊ะหรือไม่                     | Table      |
| 11    | มีเตียงหรือไม่                    | Bed        |
| 12    | มีอินเทอร์เน็ตหรือไม่             | Internet   |
| 13    | มีตู้หรือไม่                      | Closet     |
| 14    | มีรูปภาพหรือไม่                   | Pics       |

ตารางที่ 1 ชื่อตารางข้อมูลในฐานข้อมูลลักษณะสัมพันธ์กับข้อมูลเชิงพื้นที่

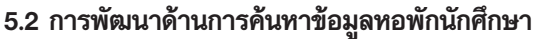

จากรายละเอียดของหอพักนักศึกษาที่ได้รวบรวม ในฐานข้อมูลด้วยการเก็บจากพื้นที่จริงและสอบถาม ดังรูปที่ 7 จะสามารถนำมาค้นหาตำแหน่งของหอพัก นักศึกษา เพื่อให้เกิดความสะดวกและรวดเร็วทางที่ตั้ง ทางกายภาพและสามารถดูรูปหอพักนักศึกษา โดยสามารถ เรียกได้จากฟังก์ชั่นพิเศษที่สร้างสำหรับค้นหาให้เหมาะสม กับขอบเขตงานที่ต้องการด้วยภาษา Avenue [8] ใน โปรแกรม ArcView 3.3 ให้ได้หน้าต่างค้นหาดังรูปที่ 8 ซึ่ง การค้นหาจากฟังก์ชั่นที่สร้างขึ้นสามารถค้นหาได้ 5 แบบ คือ

- ชื่อหอพัก
- ประเภทหอพัก คือ หอพักชาย หอพักหญิง หอพัก รวม และหอพักแยก
- ราคาของหอพัก
- ระยะทางจากมหาวิทยาลัยเทคโนโลยพระจอม-เกล้าธนบุรีถึงหอพักนักศึกษา
- สิ่งที่มีอยู่ในหอพัก คือ โต๊ะ เตียงนอน ตู้ เสื้อผ้า
   เครื่องปรับอากาศ และอินเทอร์เน็ต

ในการค้นหาสามารถกระทำได้ทั้งเงื่อนไขเดียว และตั้งแต่ 2 เงื่อนไขขึ้นไป ถ้าค้นหาด้วยชื่อหอพักจะต้อง พิมพ์ชื่อในช่องว่างที่เตรียมไว้ ส่วนประเภท ราคา และ ระยะทางสามารถคลิกที่ลูกศรจะมีรายละเอียดที่กำหนดไว้ ให้เลือกเพื่อเงื่อนไขในการค้นหา สิ่งที่มีอยู่ในหอพัก ถ้าต้องการให้ค้นหาโดยมีเงื่อนไขดังกล่าวจะต้องคลิก เครื่องหมายถูกหน้าช่องนั้น เช่น โต๊ะ เตียงนอน ฯ ดังรูปที่ 9 และ 10 เป็นตัวอย่างการค้นหาแบบเงื่อนไขเดียวและ สามเงื่อนไข เมื่อทำการคลิกที่ชื่อของหอพักที่ได้จะปรากฏ ที่อยู่ และตำแหน่งบนแผนที่และรูป ดังรูปที่ 11

### 5.3 การจัดทำรายงานผลการคัน

จากหน้าต่างที่สร้างสำหรับค้นหาด้วยภาษา Avenue ในโปรแกรม ArcView 3.3 หลังจากได้ผลของ หอพักนักศึกษาที่ตรงตามเงื่อนไขแล้วสามารถพิมพ์ออก เป็นรายงานผลได้ด้วยการคลิ๊กที่เมนู 🞒 จะได้รูปแผนที่ และตำแหน่งของหอพักนักศึกษาเพื่อให้นักศึกษาสามารถ ไปยังสถานที่นั้นได้ถูกต้อง ดังรูปที่ 12

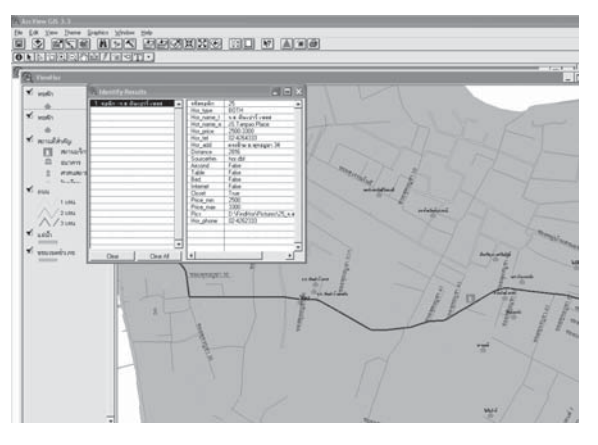

**รูปที่ 7** แสดงรายละเอียดของหอพักนักศึกษาจากฟังก์ชั่น Identify

ด้นหาหอพัก พื่อหอพัก ประเภทหลพัก 815 ¥ ¥ LNDS 🗆 โต๊ะ 🗆 ดีเสื้อตัว 🗆 เตรื่อมไร้บอาการ 🗆 วินเตอร์เน็ต 6 รายการ ยกเจ็กรายการ \_\_\_\_\_\_\_ 6 | เบลท์โฮม 15 | สมบูรณ์สุข อพาร์ตเมนต์ 17 | เว็มยู อพาร์ตเมนต์ 2016สมสเตย์ อพาร์ทเมนต์ 6. ที่อย่ เมอร์โทรสัพท์ รปที่ 0/0

**รูปที่ 8** หน้าต่างการค้นหา

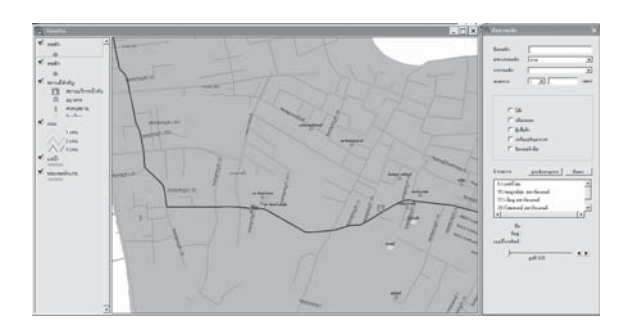

**รูปที่ 9** ผลการค้นหาเงื่อนไขเดียว

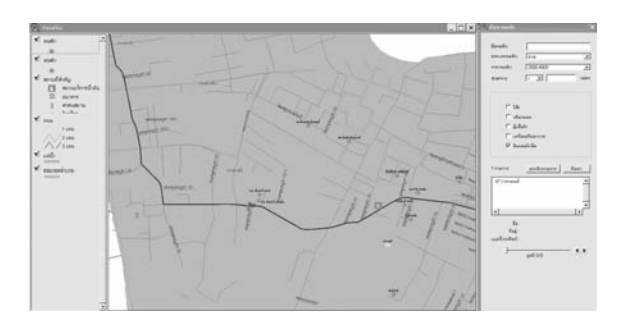

รูปที่ 10 ผลการค้นหาหลายเงื่อนไข

อีกทั้งยังนำโปรแกรมที่สร้างไปทดสอบการใช้งาน ของโปรแกรมจากนักศึกษามหาวิทยาลัยเทคโนโลยี พระจอมเกล้าธนบุรีจำนวน 100 คน เพื่อให้โปรแกรม มีความน่าเชื่อถือและใช้งานได้ตรงตามความต้องการ ดังรูปที่ 13 และ 14 พบว่าโปรแกรมสามารถใช้ในการค้นหา หอพักได้ง่าย สะดวกและรวดเร็วถึงร้อยละ 90 ขึ้นไป

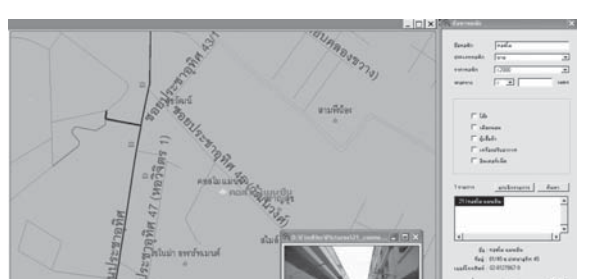

**รูปที่ 11** แสดงผลการคลิกที่ชื่อของหอพัก

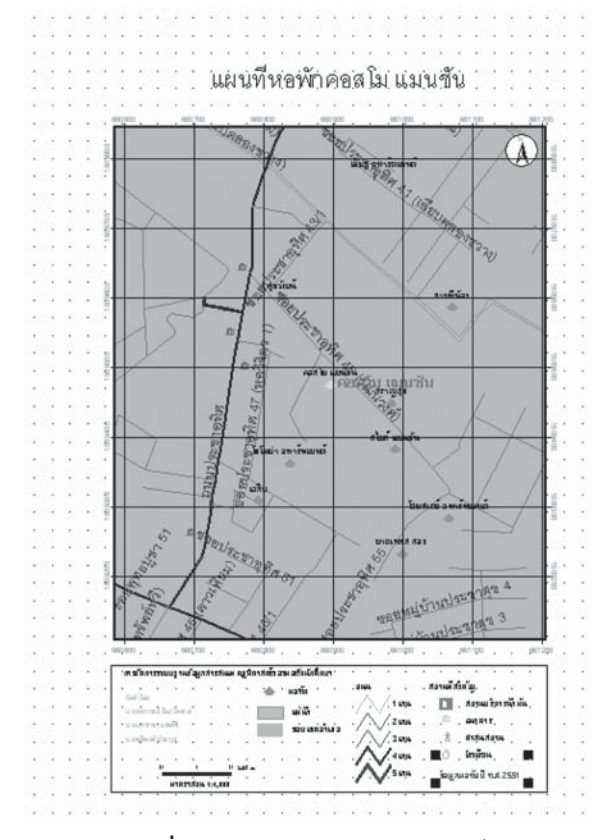

รูปที่ 12 แสดงรายงานผลสำหรับพิมพ์

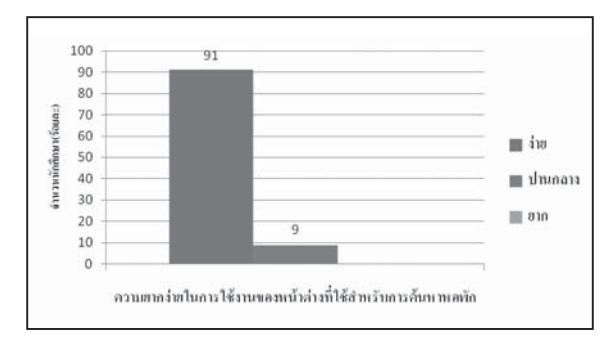

### **รูปที่ 13** กราฟแสดงความยากง่ายในการใช้งาน สำหรับการค้นหาหอพัก

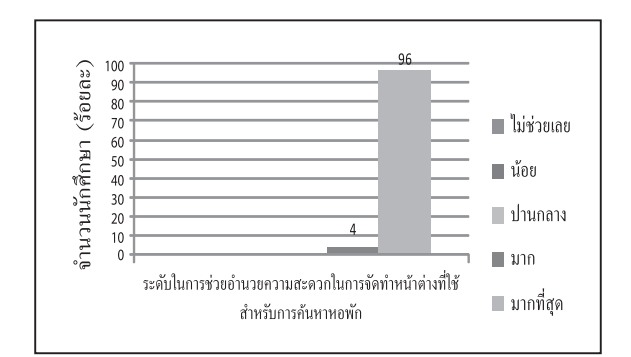

**รูปที่ 14** กราฟแสดงระดับความสะดวกสำหรับ การใช้โปรแกรมค้นหาหอพัก

### 6. สรุปผลการศึกษา

ผลจากการทำงานของระบบสารสนเทศภูมิศาสตร์ของ ทอพักบริเวณรอบมหาวิทยาลัยเทคโนโลยีพระจอมเกล้า ธนบุรีในเขตทุ่งครุ โดยใช้โปรแกรม ArcView 3.3 จาก ข้อมูลเชิงแผนที่และอรรถาธิบายร่วมกัน มาจัดเก็บฐาน ข้อมูลในระบบสารสนเทศภูมิศาสตร์ของหอพักนักศึกษาโดย มีข้อมูลในการแสดงผล ประกอบด้วย ราคาหอพัก ประเภท ของหอพัก ที่ตั้งของหอพัก เบอร์โทรศัพท์ สิ่งอำนวย ความสะดวกในหอพัก พิกัดและข้อมูลแผนที่ประกอบด้วย พื้นที่เขตทุ่งครุ เส้นถนนสายต่างๆ ที่ตั้งสถานที่สำคัญ แนวเส้นแม่น้ำลำคลอง พื้นที่ตามทะเบียนบ้านพร้อมทั้ง การสร้างฟังก์ชั่นการค้นหาจากภาษา Avenue ให้สามารถ ค้นหาได้ง่ายมากยิ่งขึ้น

พบว่าเมื่อนำโปรแกรมที่สร้างขึ้นไปใช้ในการค้นหา หอพักนักศึกษาทำให้ได้รับความสะดวกและรวดเร็ว ใช้งานง่ายมากขึ้น และที่สำคัญให้ประโยชน์แก่ผู้ที่สนใจ หรือนักศึกษาที่เข้ามาใหม่ที่จะหาหอพักนักศึกษาในบริเวณ รอบมหาวิทยาลัยเทคโนโลยีพระจอมเกล้าธนบุรี ได้อย่าง ถูกต้อง ซึ่งจากการสอบถามนักศึกษาใหม่จำนวน 100 คน พบว่าโปรแกรมนี้ สามารถอำนวยความสะดวกและ ใช้งานง่ายถึงร้อยละ 90 ขึ้นไป

### 7. ข้อเสนอแนะ

 การเข้าสำรวจเพื่อเก็บข้อมูลในหอพักนักศึกษา บางแห่งเจ้าของหอพักนักศึกษาหรือพนักงานประจำหอพัก ไม่ให้ความร่วมมือเพราะไม่ค่อยเข้าใจถึงจุดประสงค์ของ การเข้าสัมภาษณ์และถ่ายรูป เกรงว่าจะนำข้อมูลไปแจ้ง เจ้าหน้าที่ถึงจุดบกพร่องของหอพักนักศึกษา อีกทั้งพนักงาน ประจำหอพักไม่กล้าที่จะตัดสินใจในการให้ข้อมูลเองต้อง รอเจ้าของหอพักเสียก่อนจึงทำให้เสียเวลาในการเก็บข้อมูล ซึ่งผู้เก็บข้อมูลควรติดต่อและนัดหมายในการเก็บข้อมูล จากเจ้าของหอพักนักศึกษาโดยตรง

 ควรมีการพัฒนาฐานข้อมูลของหอพักนักศึกษา เพิ่มขึ้นในเขตราษฏร์บูรณะและพัฒนาบนเว็บไซต์เพื่อให้ ระบบฐานข้อมูลสามารถนำไปใช้ให้ได้ประโยชน์กับทุกๆ คนที่ต้องการทั้งภายในและภายนอกของมหาวิทยาลัย เทคโนโลยีพระจอมเกล้าธนบุรี

#### 8. กิตติกรรมประกาศ

ในการจัดทำบทความนี้ ผู้วิจัยขอขอบคุณ ศูนย์ เทคโนโลยีสารสนเทศและการสื่อสาร สำนักงานปลัด กระทรวงคมนาคม และกองกิจการนักศึกษา มหาวิทยาลัย เทคโนโลยีพระจอมเกล้าธนบุรี ที่ให้ความอนุเคราะห์ข้อมูล คำแนะนำ ตลอดจนเจ้าของหอพักนักศึกษาทุกคนที่ อำนวยความสะดวกในการเข้าศึกษาพื้นที่ และนักศึกษา ซึ่งได้แก่ นายอลงกรณ์ สิมะไพศาล นายเอกราช เนตรศิริ และนายชุติพงศ์ มัธยกุล ที่มีส่วนให้งานวิจัยนี้สำเร็จลุล่วง ไว้ ณ โอกาสนี้

### 9. เอกสารอ้างอิง

 บรรจบ ช้ำชอง, การจัดการฐานข้อมูลหอพักนักศึกษา เพื่อช่วยในการตัดสินใจโดยใช้โปรแกรม Arcview GIS กรณี ศึกษา : เขตพื้นที่บริเวณรอบมหาวิทยาลัยภาคตะวันออก เฉียงเหนือ, 2549, วิทยานิพนธ์ (วท.ม)-สาขาวิชาการ จัดการทางวิศวกรรม บัณฑิตวิทยาลัย มหาวิทยาลัย ธุรกิจบัณฑิตย์.

2. CRS Survey & Laser Supply Ltd. Ashtech GPS - ProMark 2 [online]. 2003. Available from : URL: <u>http://www.crssurvey.com/ashtech.html</u>, [2007, July 20].

3. Bernhardsen T.,2002, Geographical Information System : An Introduction, 3 rd. ed. USA, John Wiley & Sons, pp. 54-91

 สุเพชร จิรขจรกุล, 2544, *เรียนรู้ระบบสารสนเทศ* ภูมิศาสตร์ด้วย PC ArcView, คณะวิทยาศาสตร์และ เทคโนโลยี มหาวิทยาลัยธรรมศาสตร์, หน้า 3-7.

 อุทัย สุขสิงห์, 2547, การจัดการระบบฐานข้อมูล สารสนเทศภูมิศาสตร์(GIS) ด้วยโปรแกรม ArcView 3.2a 3.3, กรุงเทพ: สมาคมส่งเสริมเทคโนโลยี (ไทย-ญี่ปุ่น).

 ศูนย์เทคโนโลยีสารสนเทศภูมิศาสตร์กรุงเทพ-มหานคร. แผนที่กรุงเทพมหานครในรูปแบบของ Shape File [ออนไลน์]. เข้าถึงได้จาก <u>http://www.bangkokgis.com</u>, กรกฎาคม 2552.

7. Amir H. Razavi and Valerie Warwick, 2000, ArcView GIS/Avenue Programmer's Reference : Class *Hierarchy Quick Reference and 100+ scripts,* Albany, NY, Onword Press.

 3ิทวัส จันทร์สานต่อ, 2545, การจัดทำฟังก์ชั่น เพิ่มเติมสำหรับโปรแกรม ArcView 3.1, วิทยานิพนธ์ (วท.ม. เทคโนโลยีสารสนเทศ), มหาวิทยาลัยเทคโนโลยี พระจอมเกล้าธนบุรี.